# Elektronické pacientské dotazníky v eZprávě

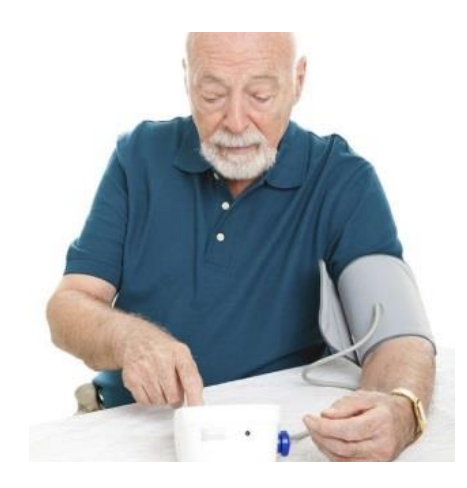

#### Domácí monitorace TK

• Záznam hodnot krevního tlaku naměřených pacientem (selfmonitoring).

#### Anamnestický dotazník

- Zjednodušení odběru anamnézy u nově registrovaných pacientů (cíleno především na praktické lékaře).
- K vyšetření pro posudkové účely u neregistrovaných pacientů a pacientů bez recentní preventivní prohlídky.

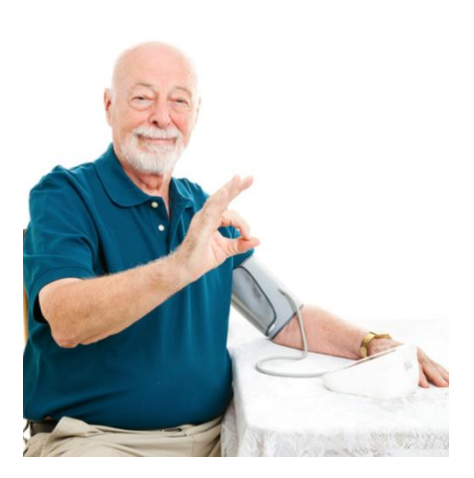

### Práce s dotazníkem v praxi

#### Lékař (eZpráva)

Vytvoří přístupový kód v eZprávě. Předá unikátní kód pacientovi.

#### Pacient (Pacientskedotazniky.cz)

Přihlásí se pomocí kódu do aplikace Pacientské dotazníky.Vyplní údaje do formulářů, odešle data.

#### Lékař (eZpráva)

Vyhodnotí došlé výsledky měření TK nebo zpracuje anamnestická data.

Lékař v eZprávě

- Menu Nástroje → Elektronické pacientské dotazníky.
  - Zvolíte požadovaný Typ dotazníku.
  - Tlačítkem Zobraz nepoužité kódy pro tisk otevřete náhled na kódy, které jsou k dispozici.

| Ná | stroje                              | E |
|----|-------------------------------------|---|
|    | Kontrola biochemie                  |   |
|    | Kontrola transplantačních vyšetření |   |
|    | Virtuální tiskárna 🕨                |   |
|    | EET odeslání tržby                  |   |
|    | Elektronické pacientské dotazníky   |   |
|    |                                     |   |
|    |                                     |   |
|    |                                     |   |
|    |                                     |   |

| Generování auto         | orizačních kódů pro pacienty -                     |              |                                                                                                    |
|-------------------------|----------------------------------------------------|--------------|----------------------------------------------------------------------------------------------------|
| Typ dotazníku:          | Anamnestický dotazník                              | Ţ            | Popis dotazníku<br>https://ezdot.cz/anamdot/index.html                                                                                                    |
| Poznámka                | Anamnestický dotazník<br>Domácí monitorace krevníh | io tlaku     | Slouží ke zjednodušení odběru anamnézy A<br>praktického lékaře především u nově                                                                                        |
| Počet:                  | 1 🔄 Generu                                         | ij kódy      | registrovaneno pacienta, u pronitaky<br>pracovnělékařské péče neznámého<br>pacienta či u vyšetření pro posudkové účely<br>pacienta bez recentní preventivní prohlídky. |
| Vygenerované k<br>Filtr | ódy                                                |              |                                                                                                    |
| Pořadové číslo          | kódu                                               | Zobraz ne    | zpoužité kódy pro tisk Zobraz kódy v tabulce                                                                                                    |
| Od: 0                   | 🜩 Do: 10000 🌩                                      | 11.09.2017   | 7 11:00:27                                                                                                    |
| Poznámka:               |                                                    | Nas          | tav datum a čas exspirace                                                                                                    |
|                         |                                                    | -luthe Desta |                                                                                                    |

Lékař v eZprávě

- Pokud je požadovaný typ kódu k dispozici, zvolte jeden z nich, vytiskněte jej a předejte pacientovi.
- Není-li k dispozici žádný kód, vytvořte nový pomocí tlačítka Generuj kódy.

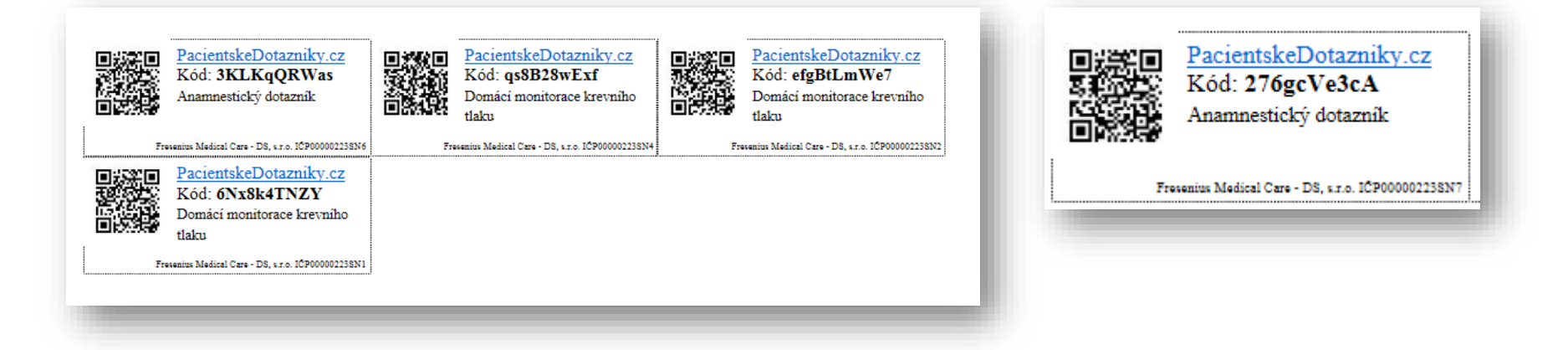

Pacient v elektronickém dotazníku

 Pacient se na stránkách s aplikací na vyplnění elektronických dotazníků (www.pacientskedotazniky.cz) svým unikátním kódem přihlásí do aplikace.

Odeslat

Verze: 3.015, © eZprava.net s.r.o. 2017

| Elektronické pacientské dotazníky |
|-----------------------------------|
| Zadejte prosím kód dotazníku      |
| qs8B28wExf                        |
|                                   |

Pacient v elektronickém dotazníku – TK monitoring

 Po přihlášení pacient doplní povinná osobní data do formuláře, potvrdí informovaný souhlas a poté přejde do vlastního formuláře (př. domácí monitoring TK).

| o: <b>test</b> , Nosek Tomáš, adresa: test, 00000 test, tel.: 567                                               | 213256, <i>IČP: 00000045</i>                                                                                                    |
|----------------------------------------------------------------------------------------------------|----------------------------------------------------------------------------------------------------|
| Osobní údaje:                                                                                                   | Informovaný souhlas                                                                                                    |
| Francimor                                                                                                    | Služba Elektronické pacientské dotazníky eZprava.net s.r.o. [IČ 03742075] umožňuje odeslat definovaný dotaz                                                                                                    |
| méno                                                                                                    | lékařskému zařízení, které je na službu napojeno.                                                                                                    |
| Zoubek<br>Příjmení<br>700712/4377<br>Rodné číslo<br>francimor.zoubek@email.com<br>Email<br>777321456<br>Telefon | <ul> <li>uživatel souhlasí se zpracováním zadaných údajů službou Elektronické pacientské dotazníky eZprava.net s.r.o.</li> <li>dokud není dotazník odeslán, jsou údaje zadávané do dotazníku ukládány pouze v lokálním úložišti internetového prohlížeče (local storage, cookies)</li> <li>po odeslání jsou veškerá data vyplněná do dotazníku zabezpečenou cestou (šifrovaný protokol https) přenesena na server provozovatele služby - eZprava.net s.r.o.</li> <li>na serveru provozovatele služby jsou odesílaná data automaticky transformována do datového standardu který je zpracovatelný informačními systémy zdravotnických zařízení</li> <li>data v datovém standardu jsou následně zašifrována způsobem (X. 509 certifikátem příjemce - zvoleného zdravotnického zařízení), že je může dešífrovát pouze přijímající zdravotnická změzínení a doslaha do zabezpečené zdravotnické komunikační sitě (<u>https://lekarskyemail.cz/</u>)</li> <li>provozovatel služby se zavazuje považovat odesílaná data za důvěrnou komunikaci mezi lékařem a pacientem, nebude odesílaná data jakkoli fakticky modifikovat, nebude uchovávat jakékoli kopie odesílaná dat, nebude data poskytovat jakékoli třetí straně bez vědomí a výslovného souhlasu uživatele – odesilate</li> <li>uživatel – odesilatel se zavazuje odeslat zdravotnickému zařízení pouze pravdivé informace a souhlasí s uchováním data a času odeslání, adresy internetového připojení, identifikátoru počítače, ze kterého je</li> </ul> |

Pacient v elektronickém dotazníku – TK monitoring

- Pacient zadá data do formuláře pro monitoring krevního tlaku.
- Pro úspěšné odeslání dat je nutné zadat výsledky minimálně 10 měření.

| © Tip: Pro<br>pře<br>šip<br>z n<br>▲ Pozor: U r<br>Naj | <ul> <li>Tip: Pro vypinění doporučujeme použit prohližeč Google Chrome, Mezi poli je možno se presurovat tabelátorem jšjekami do stran se ize přesouvat mezi částmi pole, šipkami nahoru a dolů se zvyšuje či snižuje hodnota pole a datum je možno vybrat z náhledu kalendře</li> <li>Pozor: U některých prohlížečů je třeba vypiňovat datum ve formátu, jak je vygenerovánol Např.: rok-měsic-den (rrrr-mm-dd)</li> </ul> |               |        |              |             |
|--------------------------------------------------------|----------------------------------------------------------------------------------------------------|---------------|--------|--------------|-------------|
| 11.09.2017<br>Datum                                    |                                                                                                    |               |        |              |             |
| 120                                                    |                                                                                                    | 60            |        | 55           |             |
| STK ráno                                               | [mmHg]                                                                                                    | DTK ráno      | [mmHg] | TF ráno      | [tepy/min]  |
| STK v poledn                                           | e [mmHg]                                                                                                    | DTK v poledne | [mmHg] | TF v poledne | [tepy/min]  |
| STK večer                                              | [mmHg]                                                                                                    | DTK večer     | [mmHg] | TF večer     | [tepy/min]  |
|                                                        |                                                                                                    |               |        | Při          | idat záznam |

| Odeslán | domácí | monitorace |  |
|---------|--------|------------|--|
|         |        |            |  |

Odeslání je možné, když jsou zadány hodnoty z alespoň 10 měření...

| Záznam provede | ných měření         |                     |                     |          |
|----------------|---------------------|---------------------|---------------------|----------|
| Datum          | Ranní TK, TF        | Polední TK, TF      | Večerní TK, TF      |          |
| 07. 09. 2017   | 120/60 mmHg, 60/min | 110/50 mmHg, 55/min |                     |          |
| 08. 09. 2017   | 115/70 mmHg, 67/min | 121/65 mmHg, 68/min |                     |          |
| 09. 09. 2017   | 124/62 mmHg, 70/min | 132/76 mmHg, 88/min | 120/55 mmHg, 64/min |          |
| 10. 09. 2017   | 128/69 mmHg, 67/min | 110/50 mmHg, 50/min | 90/50 mmHg, 66/min  |          |
| 11. 09. 2017   | 110/60 mmHg, 70/min | 120/65 mmHg, 77/min |                     | <b>I</b> |

Pacient v elektronickém dotazníku – TK monitoring

 Po zadání dat měření TK vidí pacient v náhledu orientační hodnocení svých naměřených výsledků s doporučením v případě nadlimitních nebo podlimitních hodnot.

#### Vyhodnocení

Semaforové barvy v tabulce odrážejí přibližně kvalitu kompenzace Vašeho tlaku.

- Pokud jsou hodnoty celkového průměru tlaku z více než 10 měření ve žlutých barvách, je třeba vhodné v dohledné době kontaktovat lékaře, navštívit ordinaci a pokusit se o úpravu léčby.
- Pokud jsou hodnoty celkového průměru tlaku z více než 10 měření v červených barvách je vhodné co nejdříve kontaktovat lékaře, navštívit ordinaci a pokusit se o úpravu léčby.

|                | Systolický TK [mmHg]           | Diastolický TK [mmHg]         | Tepová frekvence [tepy/min]   |
|----------------|--------------------------------|-------------------------------|-------------------------------|
| Ranní průměr   | 119.40 (SD: ±7.13 CV: 5.97%)   | 64.20 (SD: ±4.92 CV: 7.66%)   | 66.80 (SD: ±4.09 CV: 6.12%)   |
| Polední průměr | 118.60 (SD: ±9.15 CV: 7.72%)   | 61.20 (SD: ±11.17 CV: 18.25%) | 67.60 (SD: ±15.60 CV: 23.07%) |
| Večerní průměr | 105.00 (SD: ±21.21 CV: 20.20%) | 52.50 (SD: ±3.54 CV: 6.73%)   | 65.00 (SD: ±1.41 CV: 2.18%)   |
| Celkový průměr | 116.67 (SD: ±10.94 CV: 9.38%)  | 61.00 (SD: ±8.55 CV: 14.02%)  | 66.83 (SD: ±9.78 CV: 14.63%)  |

Legenda: SD (standard deviation) - výběrová směrodatná odchylka, CV (coefficient of variation) - variační koeficient

Pacient v elektronickém dotazníku – TK monitoring

- Před odesláním dat má pacient možnost přidat:
  - Poznámku k měření.
  - Požadavek na zaslání e-receptu e-mailem.

eRecept 🖸 - pokud to bude možné, žádám zaslat do týdne eRecept na pravidelnou medikaci na 3 měsíce běžným emailem bez použití zabezpečené elektronické komunikace...

×

▲ Pozor: Vyžaduje zadání telefonu a emailu v osobních údajích!
 ▲ Pozor: Obsah běžného mailu bez zabezpečení je při zpracování volně čitelný i pro jiné osoby než je příjemce. Jde o analogii zaslání korespondenčního lístku...

#### Odeslání domácí monitorace

Zadáný kód je platný, nyní můžete monitoraci odeslat...

| Detaily příjemce       |                                                                    |
|------------------------|--------------------------------------------------------------------|
| zařízení:              | Fresenius Medical Care - DS, s.r.o. (Koordinátorka administrativy) |
| adresa:                | Evropská 423/178, 16000 Praha 6                                    |
| IČ:                    | 45790949                                                           |
| IČP:                   | 00000223                                                           |
| odpovědná osoba/lékař: | Auzká Alena                                                        |
| telefon:               | 273037913                                                          |

Odeslat monitoraci

Pacient v elektronickém dotazníku - anamnéza

- Formulář pro vyplnění anamnestických údajů:
  - Větší rozsah (45 min).
  - Formulář je možné volitelně uložit.
  - Úvodní informace s nápovědou.
  - Členění do sekcí.
  - Kontextová nápověda u množství položek.
  - Vybrané údaje jsou povinné.

#### Úvodní informace

Věnujte prosím pozornost několika následujícím bodům, které Vám usnadní vyplnění dotazníku.

- Dotazník je členěn do oddílů (Osobní údaje, Rodinná anamnéza, Osobní anamnéza, atp...), mezi kterými lze v průběhu vyplňování volně přepínat na navigační liště.
- Oddíly jsou pak členěny ještě do sekcí, jejichž obsah nemusí být vidět vždy celý a je třeba sekci otevřít (rozbalit).
- Popisek pole je uveden vždy pod příslušným polem!
- Povinné položky budou uvedeny červeně, dokud je nevyplníte.
- Pokud položka není vyplněna červeně, není ji třeba vyplňovat, pokud si nejste jist/a správností, raději ji nevyplňujte!

- Tlačítko 🗹 edituje položku vedle.
- Tlačítko 🛍 smaže položku vedle.
- Dotazník lze kdykoli v průběhu práce uložit do souboru a k dokončení uloženého dotazníku se lze načtením příslušného souboru později vrátit.
- Dotazník se průběžně ukládá do lokálního úložiště internetového prohlížeče. K uložení dojde vždy, když jsou vyplněna všechna požadovaná pole aktuálně zobrazeného formuláře. Data jsou uložena na 24 hodin, nebo dokud není dotazník odeslán, nebo dokud uživatel dotazník nevymaže.
- Odeslání dotazníku probíhá zabezpečenou cestou obdobně jako při použití elektronického bankovnictví (protokol HTTPS) přímo do zdravotnického zařízení.

K vyplnění dotazníku...

Pacient v elektronickém dotazníku - anamnéza

- Sekce:
  - Osobní údaje a údaje pro posudkovou činnost.
  - Rodinná anamnéza.
  - Osobní anamnéza.
    - Řadí informace chronologicky.
    - Dotazuje se na kontakty na dispenzarizující lékaře.
  - Pracovní anamnéza.
    - Zjišťuje i pracovní historii a rizikové práce v minulosti, ID, OZP...
  - Sociální anamnéza.
    - Zaměřena i na údaje potřebné pro ČSSZ.
  - Zpracování dotazníku vymaž/ulož/načti/odešli.

Pacient v elektronickém dotazníku - anamnéza

• Ukázka sekcí anamnézy.

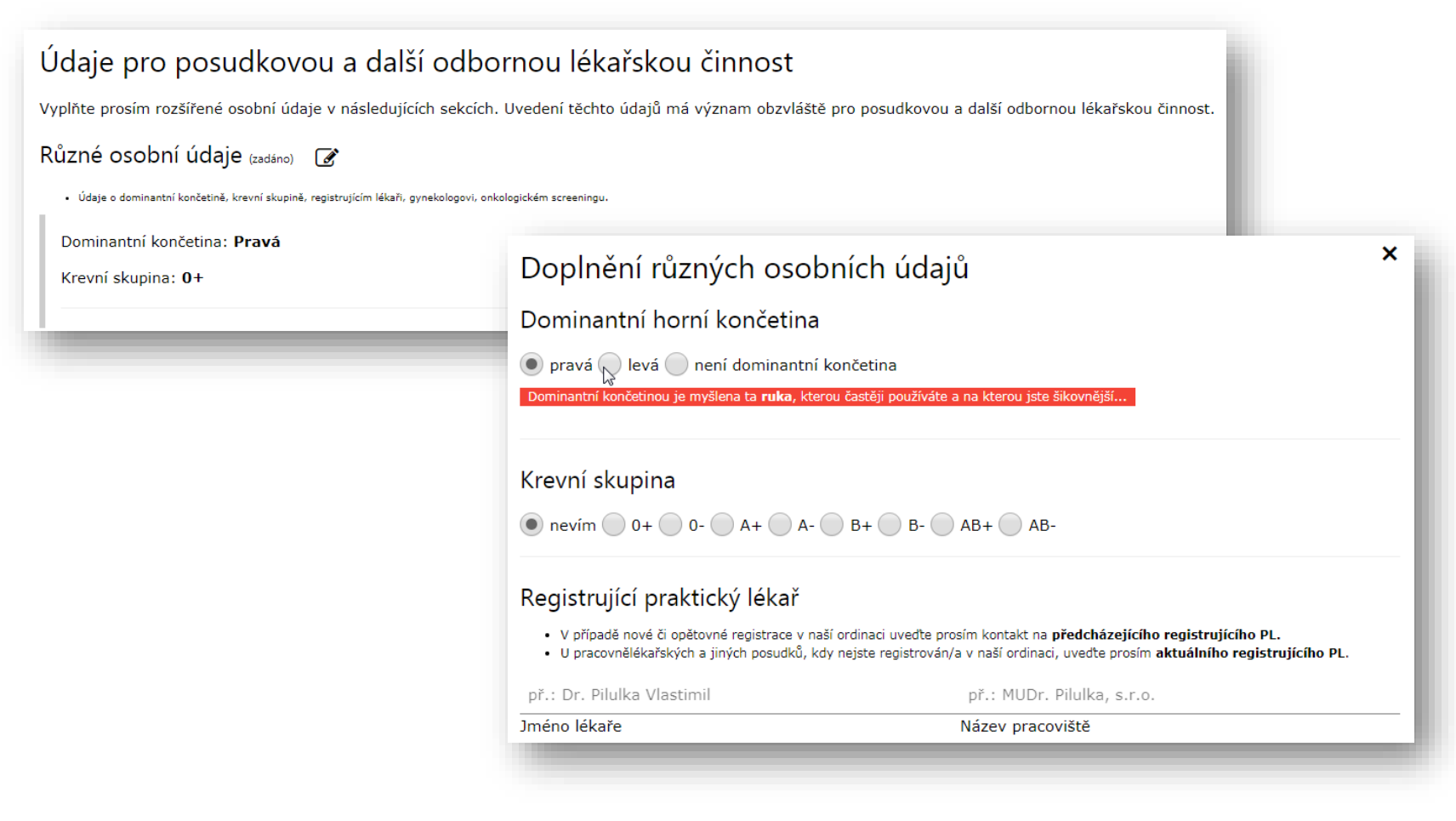

Pacient v elektronickém dotazníku - anamnéza

 V sekcích je přítomna kontextová nápověda při vkládání údajů – příklad vložení osoby do RA

#### Vložena nová osoba

Uvedte prosím údaje o biologické matce či otci, pokud je znáte. Do podrobností uvedte rok narození uvození hvězdičkou (př.: \*1964), či jiné informace, které považujete za důležité. V případě že zemřeli, uvedte i věk úmrtí a příčinu smrti, pokud ji znáte. Choroby přidáte stisknutím tlačítka "Přidej chorobu" či tlačítkem "🗗 v přehledové části.

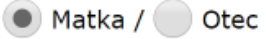

př.: \*1956, žije s námi / \*1968, nestýkáme se

Dopňující informace, podrobnosti

Živ/a a zcela zdráv/a 🛛 💿 Živ/a, ale není zcela zdráv/a

Zemřel/a

Přidej chorobu

×

Tlačítkem "Přidej chorobu" přidejte prosím jednotlivě choroby, o kterých víte, že se s nimi přidávaná osoba léčí. Víte-li, uveďte prosím ke každé chorobě i podrobnosti...

Důležité jsou informace o chorobách v rodině jako jsou:

vysoký krevní tlak, cukrovka, alergie s vážnými projevy (celkové otoky, dušení - těžké astma), poruchy krvetvorby a krvácivé stavy, jakýkoli druh rakoviny či jiného zhoubného onemocnění, epilepsie či jiné záchvatovité onemocnění

#### Pacient v elektronickém dotazníku - anamnéza

#### Vložení či úprava údajů o prodělané chorobě

Uveďte prosím název choroby, dále kdy zhruba proběhla (měsíc/rok), ev. trvalé následky či jiné relevantní podrobnosti. V případě, že proběhla/y hospitalizace, tak i její/ich podrobnosti.

| př.: srdeční infarkt                                                                                                    | př.: 8/2010                                                |
|----------------------------------------------------------------------------------------------------|------------------------------------------------------------|
| Název prodělané choroby<br>Uvedte obzvláště nemoci:<br>Infekční: spála, spalničky, příušnice, zarděnky, černý kašel, infekční žloutenka (A,B,C,E),<br>mononukleosa, tuberkulóza, atp                                                                                                    | Kdy choroba proběhla                                       |
| <ul> <li>Dýchacích orgánů: časté záněty sliznic horních cest dýchacích, časté anginy, záněty vedlejších duti časté záněty průdušek, astma, opakované záněty plic, senná rýma, atp</li> <li>Srdce, a cév, krve: vrozené srdeční vady, leukemie, lymfomy, revmatická horečka, srdeční infarkt, mozková příhoda, atp</li> <li>Zažívacích orgánů: opakované závažnější zažívací obtíže (nechutenství, opakované průjmy, zácpa)</li> </ul> | Osobní anamnéza                                            |
| vředová choroba, onemocnění jater, žlučníku, slinivky břišní, atp<br>Močových orgánů: závažnější záněty močových cest, záněty ledvin, problémy s prostatou<br>Nervové soustavy: záněty mozku, míchy, nervů, záchvaty bezvědomí, záchvaty křečí, noční<br>pomočování, atp<br>Endokrinní: cukrovka, problémy se štítnou žlázou či příštitnými tělísky<br>Oční: problémy se sítnicí, rohovkou atp                                        | <ul> <li>Vložení údajů o<br/>prodělané chorobě.</li> </ul> |
| <ul> <li>Ušní: opakované záněty středního ucha, poruchy rovnováhy, poruchy bubínku, atp</li> <li>Kožní: závažné kožní vyrážky, kopřivky, závažné opakované ekzémy, závažné opakované kožní plísně,atp</li> <li>Kostry a svalstva: záněty kloubů, zánět kostní dřeně, vadné držení těla, deformace páteře, bolesti zádech z jiného důvodu atp</li> </ul>                                                                               | Kontextová<br>nápověda.                                    |
| Podrobnosti                                                                                                    |                                                            |

Hospitalizace 🕀

Pacient v elektronickém dotazníku - anamnéza

 Pracovní anamnéza – příklad vyplněné historie prací a pracovních rizik

| Práce a pracovní historie, způsob obživy 😢 🕀                                                                                                    |                                                 |
|----------------------------------------------------------------------------------------------------|-------------------------------------------------|
| <ul> <li>Údaje o způsobu obživy, současné i předchozích výdělečných činnostech/zaměstnáních se zaměřením na</li> <li>Samostatná výdělečná činnost od 7/2008, délka: 12/2013</li> <li>Druh: Svářeč</li> </ul> | i typ práce a rizikové faktory pracoviště.<br>前 |
| <b>Zaměstnanecký poměr</b> od 4/2016, délka: aktuální                                                                                                    |                                                 |

Pacient v elektronickém dotazníku - anamnéza

Sociální anamnéza – obsahuje i bloky s údaji pro ČSSZ.

#### Anamnestický dotazník

A Pozor: Pro odeslání dotazníku je třeba získat platný kód od zdravotnického zařízení...

#### × Vložení a úprava údajů o omezení soběstačnosti 1. Osobní údaje 2. Rodinná anamnéza Osobní anamnéz Uveďte prosím informace o potřebě každodenní pomoci nebo dohledu. Údaje jsou důležité a nutné pro vhodné Sociální anamnéza nastavení poskytování sociálních služeb. Často jsou rovněž vyžadovány ČSSZ pro přiznání různých dávek. Údaje ze sociální anamnézy umožní lékaři lépe spolupracovat s ro jako například... Př.: nají se sám, drobnou hygienu zvládá, nutná dopomoc s koupelí, nutná výměna absorpčních pomůcek druhou osobou, nutný doprovod na WC a hygiena po něm, nutná dopomoc určitými věcmi při oblékání -Životní podmínky a záliby (nezadáno) navlékání ponožek, zapínání drobných knoflíků · Podrobnosti o životních podmínkách (rodinném stavu, typu bydlení, osobách ve společné Péče o vlastní osobu Omezení soběstačnosti (nezadáno) Př.: nakládání s penězi zvládne, drobné práce v domácnosti zvládne (mytí nádobí, vyluxuje), prádlo, vaření a • Údaje o potřebě každodenní pomoci nebo dohledu. Nutno vyplnit, pokud mají údaje z nákupy musí být zajišťovány druhou osobou (dcera, vnučka) Omezení pohyblivosti a smyslů (nezadáno) Péče o domácnost • Údaje o charakteru a stupni omezení pohyblivosti a smyslů. Nutno vyplnit, pokud mají Př.: nutná pravidelná péče o kolostomii, nutná aplikace inzulinu (nutno druhou osobou, nevidí), nutná Kontakty na osoby blízké, rodinu (0) pravidelná péče a převazy bércových vředů, nutný dohled nad správným užíváním léků · Údaje o rodině a důvěryhodných blízkých osobách, které mohou být informovány o Vašer Potřeba ošetřování Předchozí Zrušit Kontakt na podporu: itsol4hc@gmail.com

Kontakt na podporu: <u>itsol4hc@gma</u> Verze: 3.015

Pacient v elektronickém dotazníku - anamnéza

- Zpracování dotazníku
  - Možnost uložit a načíst data
  - Příklad responsivního zobrazení na mobilním telefonu či tabletu

#### 1. Osobní údaje 2. Rodinná anamnéza 3. Osobní anamnéza 4. Pracovní anamnéza Sociální anamnéza 6. Vymaž/Načti/Ulož/Odešli data Zpracování dotazníku Vymazat dotazník Načíst dotazník Uložit dotazník Dotazník zatím nelze odeslat, jelikož nebyla správně vyplněna všechna povinná pole (označena červeně)... doplňte prosím požadované osobní údaje doplňte prosím povinné položky osobní anamnézy doplňte prosím povinné položky pracovní anamnézy doplňte prosím povinné položky sociální anamnézy Předchozí

Anamnestický dotazník

zdravotnického zařízení...

A Pozor: Pro odeslání dotazníku je třeba získat platný kód od

Kontakt na podporu: <u>itsol4hc@gmail.com</u> Verze: 3.015

Pacient v elektronickém dotazníku - anamnéza

 Po vyplnění všech povinných dat pacient odešle formulář s anamnestickými údaji lékaři do eZprávy.

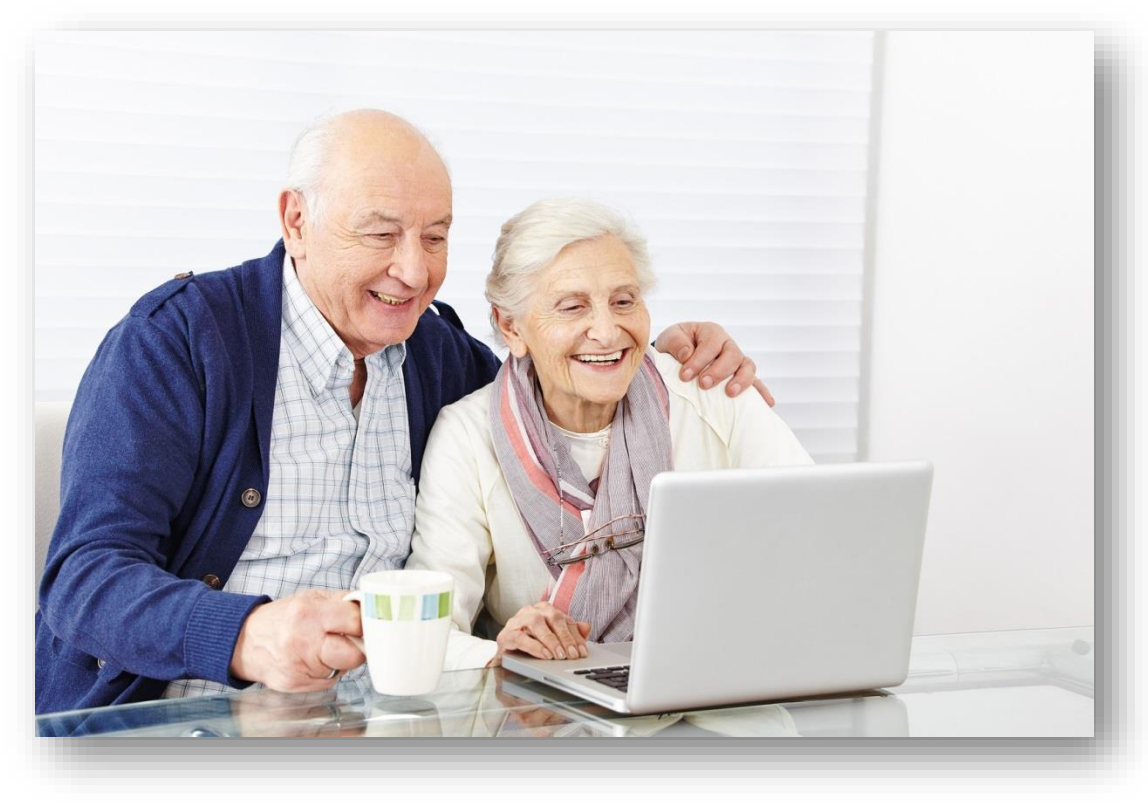

#### Lékař v eZprávě

- Lékař obdrží data odeslaná pacientem jako zprávu do eZprávy.
- Informace jsou jako text v těle mailu a v přiloženém xml souboru.

| RČ Jmér                                  | no Odesilatel                       | Předmět Nábled                              | Odeeláno                                                 | Dotučeno        | Zpracováno |  |
|------------------------------------------|-------------------------------------|---------------------------------------------|----------------------------------------------------------|-----------------|------------|--|
| no -                                     | 00000000                            | Product Horizo                              | 70.0017.10.50                                            | 70 2017 10 54   | Zprocovano |  |
|                                          | 22222228                            | Domaci monitora Mon I K                     | 7.9.2017 10:53                                           | 7.9.2017 10:54  |            |  |
|                                          | 99999998                            | Domácí monitora Mon TK                      | 11.9.2017 10:56                                          | 11.9.2017 10:56 |            |  |
| omácí monitorace T<br>ioitálně podepsal: | K<br>99999998 Elektronické pacients | ké dotazník v eZorava net s r.o. 11Č 0.3742 | 20751 - [999] Teolice: 28 člina 780/10: 4                | 1501            |            |  |
| nui lo poolopau.                         | STATISTIC BOARD BARD PUBLIC         |                                             | 2772 - 1922 - 1928 - 202 - 1939 - 202 - 1939 - 202 - 193 | 1301            |            |  |
|                                          |                                     |                                             |                                                          |                 |            |  |
|                                          | τ                                   | elefon:                                     |                                                          |                 |            |  |
|                                          |                                     |                                             |                                                          |                 |            |  |
| férené hodno:                            | CY TK                               | polodní TV TF                               | mažavní TV TP                                            |                 |            |  |
| 17.09.2017                               | 120/60 mmHq. 60/mi                  | n 110/50 mmHg. 55/mir                       | vecerni ik, ir                                           |                 |            |  |
| 00 00 2017                               | 115/70 mmHg, 67/mi                  | n 121/65 mmHg, 68/mir                       | -<br>n                                                   |                 |            |  |
| JO.U9.ZUI/                               | 124/62 mmHg, 70/mi                  | n 132/76 mmHg, 88/mir                       | n 120/55 mmHg, 64/mi                                     | n               |            |  |
| )9.09.2017                               |                                     |                                             |                                                          |                 |            |  |
| 09.09.2017                               |                                     |                                             |                                                          |                 |            |  |
| 09.09.2017                               |                                     |                                             |                                                          |                 |            |  |
| 9.09.2017                                |                                     |                                             |                                                          |                 |            |  |
| 09.09.2017                               |                                     |                                             |                                                          |                 |            |  |